## **Setting up MyHealthConnection**

\*\*The NES team will send you a link to set up your MyHealthConnection account. If you cannot access this link please use the following instructions\*\*

1. Go to https://www.uchealth.org/access-my-health-connection/

Or: Download the UCHealth App on your phone

2. Click Sign Up Now

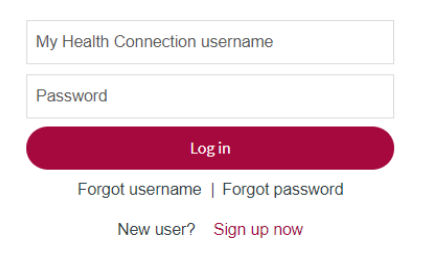

3. Follow instructions on the Sign-up page

| Sign-up for a My Health Connection account now                                                                                                    |              |
|----------------------------------------------------------------------------------------------------|--------------|
|                                                                                                    |              |
| Have you ever been seen at UCHealth or one of our affiliates?"                                                                                                    |              |
| Yes, I've been seen before                                                                                                    |              |
| No, I'm a new patient                                                                                                    |              |
| We want to ensure we create a unique user profile for you. To better help us match your record, tell us:*<br>-Does anyone in your household share your same birth date AND ALSO <u>email address</u> ?<br>OR<br>-Does anyone in your household share your same birth date AND ALSO <u>phone number</u> ? |              |
| Yes                                                                                                    |              |
| No                                                                                                    |              |
| First Name*                                                                                                    |              |
| Last Name*                                                                                                    |              |
| Email Address*                                                                                                    |              |
| Phone Number*                                                                                                    |              |
| Date of Birth*                                                                                                    | Month   Vear |
|                                                                                                    | Sign-up      |

4. Click Sign-up

Once you are signed up please follow instructions on the next page to check in for your visit!

If you have any questions please contact NES Program Manager at 720-445-5345 or Meagan.watson@cuanschutz.edu